## KinderConnect - Correct Incomplete Attendance

If, after clicking **Submit** initially and selecting the desired service week, a child's attendance appears in red, without a *Submit* checkbox and with an *Incomplete* status, the Provider needs to correct prior to submittal.

| Submit: Attendance Cycle : 9/1/2021 - 9/30/2021 |             |                  |       |          |            |                          |                      |             |             |            |  |
|-------------------------------------------------|-------------|------------------|-------|----------|------------|--------------------------|----------------------|-------------|-------------|------------|--|
| Attendance N                                    | ot Yet Subr | nitted: Show All | ~     |          |            |                          |                      |             |             |            |  |
| Submit                                          | Correct     | Child Name       | Hours | Absences | Status     | Requested Payment Amount | Payment Note Invoice | Returned By | Returned On | Attendance |  |
|                                                 | Correct     | Simon, Barton    | 45:00 | 0        | Incomplete | 0.00                     | Add Note 🔔           |             |             | Attendance |  |
|                                                 |             | Valdace, Billy   | 45:00 | 0        | Ready      | 0.00                     | Add Note 🔔           |             |             | Attendance |  |
|                                                 |             |                  |       |          |            |                          |                      |             | Ca          | ncel Save  |  |

## sequence on the times of arrival and departure.

| Valdace, Billy           |                       | Missing Time       | Invalid Time Pair       | Missing Time            |  |
|--------------------------|-----------------------|--------------------|-------------------------|-------------------------|--|
| Date of Birth:           | In: Out:              | In: Out:           | In: Out:                | In: Out:                |  |
| 7/1/2015<br>Case Number: | ✓ 08:00 am ✓ 04:00 pm | 08:00 am           | 03:00 pm                | 12:00 am 02:00 pm       |  |
| Child:                   | + Time Cells          | + Time Cells       | 06:00 pm                | ▲ 06:00 pm              |  |
|                          | Daily Hours: 8:00     | Daily Hours: 0:00  | + Time Cells            | + Time Cells            |  |
|                          | Absent: -Select- V    | Absent: -Select- ~ | Daily Hours: 0:00       | Daily Hours: 14:00      |  |
|                          | Sched:                | Sched:             | Absent: -Select- ~      | Absent: -Select- 🗸      |  |
| Hours Attended:          | + Note History        | + Note History     | Sched:<br>7:00AM-6:00PM | Sched:<br>7:00AM-6:00PM |  |
| 30:00                    |                       |                    | + Note History          | + Note History          |  |

## Click Correct to review.

The example below shows the arrival time but no departure time. Make the necessary corrections and press **Save**.

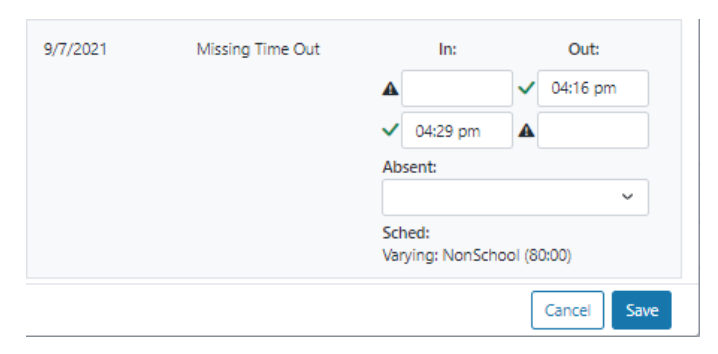

The image below shows examples of common errors made while entering attendance which can generate an *Incomplete* status. Yellow boxes indicate missing *In* or *Out* times while the pink boxes indicate incorrect

For more information, visit <u>https://azcces.info</u>, email us at supportAZ@kindersystems.com or call us at 1-833-859-3433.